# 10

## **Adding and Replacing Parts**

## **Before You Begin**

This chapter provides procedures for removing and installing the components in your computer. Unless otherwise noted, each procedure assumes that the following conditions exist:

- You have performed the steps in "Turning Off Your Computer" on page 85 and "Before Working Inside Your Computer" on page 85.
- You have read the safety information in your Dell<sup>™</sup> Product Information Guide.
- A component can be replaced by performing the removal procedure in reverse order.

#### **Recommended Tools**

The procedures in this document may require the following tools:

- Small flat-blade screwdriver
- Phillips screwdriver
- Flash BIOS update program floppy disk or CD

#### **Turning Off Your Computer**

**NOTICE:** To avoid losing data, save and close any open files and exit any open programs before you turn off your computer.

- **1** Shut down the operating system:
  - **a** Save and close any open files, exit any open programs, click the **Start** button, and then click **Turn Off Computer**.
  - **b** In the Turn off computer window, click Turn off.

The computer turns off after the operating system shutdown process finishes.

2 Ensure that the computer and any attached devices are turned off. If your computer and attached devices did not automatically turn off when you shut down your operating system, press and hold the power button for 4 seconds.

#### **Before Working Inside Your Computer**

Use the following safety guidelines to help protect your computer from potential damage and to help ensure your own personal safety.

ightarrow CAUTION: Before you begin any of the procedures in this section, follow the safety instructions in the Product Information Guide.

 $\not \simeq$  CAUTION: Handle components and cards with care. Do not touch the components or contacts on a card. Hold a card by its edges or by its metal mounting bracket. Hold a component such as a processor by its edges, not by its pins.

**NOTICE:** Only a certified service technician should perform repairs on your computer. Damage due to servicing that is not authorized by Dell is not covered by your warranty.

**NOTICE:** When you disconnect a cable, pull on its connector or on its strain-relief loop, not on the cable itself. Some cables have a connector with locking tabs; if you are disconnecting this type of cable, press in on the locking tabs before you disconnect the cable. As you pull connectors apart, keep them evenly aligned to avoid bending any connector pins. Also, before you connect a cable, ensure that both connectors are correctly oriented and aligned.

**NOTICE:** To avoid damaging the computer, perform the following steps before you begin working inside the computer.

- 1 Ensure that the work surface is flat and clean to prevent the computer cover from being scratched.
- **2** Turn off your computer (see page 85).

**NOTICE:** To disconnect a network cable, first unplug the cable from your computer and then unplug it from the network wall jack.

- **3** Disconnect any telephone or telecommunication lines from the computer.
- **4** Disconnect your computer and all attached devices from their electrical outlets, and then press the power button to ground the system board.

NOTICE: To connect a network cable, first plug the cable into the network wall jack and then plug it into the computer.

- **5** Remove any installed PC Cards from the PC Card slot.
- 6 Close the display and turn the computer upside down on a flat work surface.

**NOTICE:** To avoid damaging the system board, you must remove the main battery before you service the computer.

7 Slide and hold the battery-bay latch release on the bottom of the computer, and then remove the battery from the bay.

**8** Remove any installed modules.

## Memory

You can increase your computer memory by installing memory modules on the system board. See "Specifications" on page 101 for information on the memory supported by your computer. Install only memory modules that are intended for your computer.

NOTE: Memory modules purchased from Dell are covered under your computer warranty.

## CAUTION: Before you begin any of the procedures in this section, follow the safety instructions located in the *Product Information Guide*.

- **1** Follow the procedures in "Before You Begin" on page 85.
- **2** Turn the computer over, loosen the captive screws on the memory module cover, and then remove the cover.

**NOTICE:** To prevent damage to the memory module connector, do not use tools to spread the memory-module securing clips.

- 3 If you are replacing a memory module, remove the existing module:
  - **a** Use your fingertips to carefully spread apart the securing clips on each end of the memory module connector until the module pops up.
  - **b** Remove the module from the connector.

**4** Ground yourself and install the new memory module:

**NOTE:** If the memory module is not installed properly, the computer may not boot properly. No error message indicates this failure.

- **a** Align the notch in the module edge connector with the tab in the connector slot.
- **b** Slide the module firmly into the slot at a 45-degree angle, and rotate the module down until it clicks into place. If you do not feel the click, remove the module and reinstall it.

**5** Replace the cover.

**NOTICE:** If the cover is difficult to close, remove the module and reinstall it. Forcing the cover to close may damage your computer.

- 6 Insert the battery into the battery bay, or connect the AC adapter to your computer and an electrical outlet.
- Turn on the computer. 7

As the computer boots, it detects the additional memory and automatically updates the system configuration information.

To confirm the amount of memory installed in the computer, click the Start button, click Help and Support, and then click Computer Information.

## Modem

If you ordered the optional modem at the same time that you ordered your computer, the modem is already installed

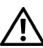

#### ightarrow CAUTION: Before you begin any of the procedures in this section, follow the safety instructions located in the Product Information Guide.

- **1** Follow the procedures in "Before You Begin" on page 85.
- **2** Turn the computer over and loosen the captive screws on the Mini PCI card and modem cover.
- 3 Place your finger under the cover at the indentation and lift the cover open.

- **4** If a modem is not already installed, go to step 5. If you are replacing a modem, remove the existing modem:
  - **a** Remove the screws securing the modem to the system board, and set them aside.
  - **b** Pull straight up on the attached pull-tab to lift the modem out of its connector on the system board, and disconnect the modem cable.

**5** Connect the modem cable to the modem.

**NOTICE:** The connectors are keyed to ensure correct insertion. If you feel resistance, check the connectors and realign the card.

- 6 Align the modem with the screw holes and press the modem into the connector on the system board.
- 7 Install the screws to secure the modem to the system board.
- **8** Replace the cover.

## **Mini PCI Card**

NOTE: 2.4-GHz Mini PCI cards may be removed and installed by the user.

If you ordered a Mini PCI card with your computer, the card is already installed.

## CAUTION: Before you begin any of the procedures in this section, follow the safety instructions located in the *Product Information Guide*.

- **1** Follow the procedures in "Before You Begin" on page 85.
- **2** Turn the computer over.
- 3 loosen the captive screws on the cover, and remove the cover.

- **4** If a Mini PCI card is not already installed, go to step 5. If you are replacing a Mini PCI card, remove the existing card:
  - **a** Disconnect the Mini PCI card from any attached cables.
  - **b** Release the Mini PCI card by spreading the metal securing tabs until the card pops up slightly.
  - c Lift the Mini PCI card out of its connector.

**NOTICE:** The connectors are keyed to ensure correct insertion. If you feel resistance, check the connectors and realign the card.

5 Align the Mini PCI card with the connector at a 45-degree angle, and press the Mini PCI card into the connector until you hear a click.

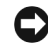

**NOTICE:** To avoid damaging the Mini PCI card, never place cables on top of or under the card.

6 Connect the antenna cables to the connectors on the Mini PCI card.

**7** Replace the cover and tighten the screws.

## 11

## Appendix

## **Specifications**

| Processor                      |                                                                                        |  |
|--------------------------------|----------------------------------------------------------------------------------------|--|
| Processor type                 | Intel <sup>®</sup> Pentium <sup>®</sup> M or Intel Celeron <sup>®</sup> M<br>processor |  |
| External bus frequency         | 400 MHz                                                                                |  |
| System Information             |                                                                                        |  |
| System chipset                 | Intel 855GME                                                                           |  |
| Data bus width                 | 64 bits                                                                                |  |
| DRAM bus width                 | 64 bits                                                                                |  |
| Processor address bus width    | 32 bits                                                                                |  |
| Flash EPROM                    | 4 MB                                                                                   |  |
| Graphics bus                   | 64 bits                                                                                |  |
| PCI bus                        | 32 bits                                                                                |  |
| PC Card                        |                                                                                        |  |
| CardBus controller             | Texas Instruments PCI 7420 CardBus controller                                          |  |
| PC Card connector              | one (supports one Type I or Type II card)                                              |  |
| Cards supported 3.3 V and 5 V  |                                                                                        |  |
| PC Card connector size 68 pins |                                                                                        |  |
| Data width (maximum)           | PCMCIA 16 bits<br>CardBus 32 bits                                                      |  |
| Memory                         |                                                                                        |  |
| Memory module connector        | two SODIMM sockets (one user-accessible socket)                                        |  |
| Memory module capacities       | 128, 256, 512 MB, and 1 GB                                                             |  |

| Memory <i>(continued)</i> |                                                                     |  |
|---------------------------|---------------------------------------------------------------------|--|
| Memory type               | 3.3-V DDR SODIMM                                                    |  |
| Minimum memory            | 256 MB                                                              |  |
| Maximum memory            | 2 GB                                                                |  |
| Ports and Connectors      |                                                                     |  |
| Video                     | 15-hole connector                                                   |  |
| Audio                     | microphone connector, stereo<br>headphone/speakers connector        |  |
| USB (2)                   | 4-pin USB 2.0-compliant connector                                   |  |
| Modem                     | RJ-11 port                                                          |  |
| Network adapter           | RJ-45 port                                                          |  |
| IEEE 1394                 | 4-pin serial connector                                              |  |
| S-video TV-out            | 7-pin mini-DIN connector                                            |  |
| Mini PCI                  | Type IIIA Mini PCI card slot                                        |  |
| Secure Digital            | SD slot                                                             |  |
| Communications            |                                                                     |  |
| Modem:                    |                                                                     |  |
| Туре                      | v.92 56K MDC                                                        |  |
| Controller                | softmodem                                                           |  |
| Interface                 | internal AC'97 bus                                                  |  |
| Network adapter           | 10/100 EthernetLAN on system board                                  |  |
| Wireless                  | internal Mini PCI Wi-Fi support                                     |  |
| Video                     |                                                                     |  |
| Video type                | Intel UMA integrated                                                |  |
| Video controller          | Intel 855GME integrated chip set                                    |  |
| Video memory              | Digital Video Memory (DVM) technology;<br>up to 64-MB shared memory |  |
| LCD interface             | LVDS                                                                |  |
| TV support                | NTSC or PAL in S-video mode                                         |  |

#### Audio

| Audio type                 | AC'97(Soft Audio)                                                |
|----------------------------|------------------------------------------------------------------|
| Audio controller           | SigmaTel STAC 9750                                               |
| Stereo conversion          | 18-bit (analog-to-digital and digital-to-<br>analog)             |
| Interfaces:                |                                                                  |
| Internal                   | PCI bus/AC'97                                                    |
| External                   | microphone-in connector, stereo<br>headphones/speakers connector |
| Speaker                    | two 3-ohm speakers                                               |
| Internal speaker amplifier | 2-W channel into 3 ohms                                          |
| Volume controls            | keyboard shortcuts, program menus                                |

#### Display

| • •                                                  |                                                                                                    |
|------------------------------------------------------|----------------------------------------------------------------------------------------------------|
| Type (active-matrix TFT)                             | WXGA                                                                                                    |
| Dimensions:                                          |                                                                                                    |
| Height                                               | 163.2 mm (6.43 inches)                                                                                                |
| Width                                                | 261.12 mm (10.28 inches)                                                                                              |
| Diagonal                                             | 307.93 mm (12.1 inches)                                                                                               |
| Maximum resolution 1280 x 800 at 16.7 million colors |                                                                                                    |
| Response time (typical) 25-ms rise (maximum)         |                                                                                                    |
| Refresh rate                                         | 60 Hz                                                                                                    |
| Operating angle                                      | $0^{\circ}$ (closed) to $180^{\circ}$                                                                                 |
| Pixel pitch:                                         | 0.24 mm x 0.24 mm                                                                                                    |
| Power Consumption (panel with backlight) (typical):  | 5.7 W                                                                                                    |
| Controls                                             | brightness can be controlled through<br>keyboard shortcuts with <fn> up-arrow<br/>and <fn> down-arrow keys.</fn></fn> |
| Keyboard                                             |                                                                                                    |
| Number of keys                                       | 82 (U.S. and Canada); 86 (Europe); 83 (Japan)                                                                         |
| Layout                                               | QWERTY/AZERTY/Kanji                                                                                                   |

| Touch Pad                                        |                                                                                                    |
|--------------------------------------------------|----------------------------------------------------------------------------------------------------|
| X/Y position resolution<br>(graphics table mode) | 240 срі                                                                                                    |
| Size:                                            |                                                                                                    |
| Width                                            | 60.75-mm (2.39 inches) sensor-active area                                                                                                    |
| Height                                           | 44.75-mm (1.76 inches) rectangle                                                                                                    |
| Battery                                          |                                                                                                    |
| Туре                                             | 8-cell "smart" lithium ion<br>4-cell "smart" lithium ion                                                                                            |
| Dimensions:                                      |                                                                                                    |
| Depth                                            | 40.88 mm (1.61 inches) (8 cell)<br>23.8 mm (0.93 inch)(4 cell)                                                                                      |
| Height                                           | 25.4 mm (1.0 inch)                                                                                                    |
| Width                                            | 272.4 mm (10.7 inches)                                                                                                    |
| Weight                                           | 0.45 kg (0.98 lb) (8 cell) approximate<br>0.24 kg (0.54 lb) (4 cell) approximate                                                                    |
|                                                  | Weight varies depending on configuration and manufacturing variability.                                                                             |
| Voltage                                          | 14.8 VDC                                                                                                    |
| Charge time (approximate):                       |                                                                                                    |
| Computer on                                      | 2.5 hours                                                                                                    |
| Computer off                                     | 1.5 hours                                                                                                    |
| Operating time                                   | Battery operating time varies depending on<br>operating conditions and can be significantly<br>reduced under certain power-intensive<br>conditions. |
|                                                  | See "Using a Battery" on page 27 for more information on battery life.                                                                              |
| Life span (approximate)                          | 500 discharge/charge cycles                                                                                                    |
| Temperature range:                               |                                                                                                    |
| Operating                                        | 0° to 35°C (32° to 95°F)                                                                                                    |
| Storage                                          | $-40^{\circ}$ to $65^{\circ}$ C ( $-40^{\circ}$ to $149^{\circ}$ F)                                                                                 |

#### **AC Adapter**

| A hulpton                                        |                                                                                 |  |
|--------------------------------------------------|---------------------------------------------------------------------------------|--|
| Input voltage                                    | 90–240 VAC                                                                      |  |
| Input current (maximum)                          | n) 1.5 A                                                                        |  |
| Input frequency                                  | 47–63 Hz                                                                        |  |
| Output current                                   | <ul><li>4.5 A (maximum at 4-second pulse);</li><li>3.3 A (continuous)</li></ul> |  |
| Output power                                     | 65 W                                                                            |  |
| Rated output voltage                             | 19.5 VDC                                                                        |  |
| Dimensions:                                      |                                                                                 |  |
| Height                                           | 27.94 mm (1.1 inches)                                                           |  |
| Width                                            | 58.42 mm (2.3 inches)                                                           |  |
| Depth                                            | 133.85 mm (5.25 inches)                                                         |  |
| Weight (with cables)                             | 0.4 kg (0.9 lb)                                                                 |  |
| Temperature range:                               |                                                                                 |  |
| Operating                                        | 0° to 35°C (32° to 95°F)                                                        |  |
| Storage                                          | $-40^{\circ}$ to 65°C ( $-40^{\circ}$ to 149°F)                                 |  |
| Physical                                         |                                                                                 |  |
| Height                                           | 32 mm (1.2 inches)                                                              |  |
| Width                                            | 297 mm (11.7 inches)                                                            |  |
| Depth                                            | 215 mm (8.5 inches)                                                             |  |
| Weight:                                          | Weight varies depending on configuration and manufacturing variability.         |  |
| With 8-cell battery and TravelLite travel module | 2.0 kg (4.4 lb) approximate                                                     |  |
| With 8-cell battery and DVD                      | 2.2 kg (4.8 lb) approximate                                                     |  |
| With 4-cell battery and TravelLite travel module | 1.7 kg (3.8 lb) approximate                                                     |  |

With 4-cell battery and DVD 1.9 kg (4.2 lb) approximate

| Environmental                                                                                      |                                    |
|----------------------------------------------------------------------------------------------------|------------------------------------|
| Temperature range:                                                                                 |                                    |
| Operating                                                                                          | 0° to 35°C (32° to 95°F)           |
| Storage                                                                                            | –40° to 65°C (–40° to 149°F)       |
| Relative humidity (maximum):                                                                       |                                    |
| Operating                                                                                          | 10% to 90% (noncondensing)         |
| Storage                                                                                            | 5% to 95% (noncondensing)          |
| Maximum vibration (using a random-vibration spectrum that simulates user environment):             |                                    |
| Operating                                                                                          | 0.9 GRMS                           |
| Storage                                                                                            | 1.3 GRMS                           |
| Maximum shock (measured with<br>hard drive in head-parked position<br>and a 2-ms half-sine pulse): |                                    |
| Operating                                                                                          | 122 G                              |
| Storage                                                                                            | 163 G                              |
| Altitude (maximum):                                                                                |                                    |
| Operating                                                                                          | -15.2 to 3048 m (-50 to 10,000 ft) |

## Using the System Setup Program

#### **Overview**

Storage

**NOTE:** Your operating system may automatically configure most of the options available in system setup, thus overriding options that you set through system setup. (An exception is the **External Hot Key** option, which you can disable or enable only through system setup.) For more information on configuring features for your operating system, see the Help and Support Center.

-15.2 to 10,668 m (-50 to 35,000 ft)

The system setup screens display the current setup information and settings for your computer, such as:

- System configuration
- Boot order
- Boot (start-up) configuration

- Basic device-configuration settings
- System security and hard-drive password settings

**NOTICE:** Unless you are an expert computer user or are directed to do so by Dell technical support, do not change the system setup settings. Certain changes might make your computer work incorrectly.

#### Viewing the System Setup Screens

- **1** Turn on (or restart) your computer.
- 2 When the DELL<sup>™</sup> logo appears, press <F2> immediately. If you wait too long and the Windows logo appears, continue to wait until you see the Windows desktop. Then shut down your computer and try again.

#### System Setup Screens

**NOTE:** For information about a specific item on a system setup screen, highlight the item and see the **Help** area on the screen.

On each screen, the system setup options are listed at the left. To the right of each option is the setting or value for that option. You can change settings that appear as white type on the screen. Options or values that you cannot change (because they are determined by the computer) appear less bright.

The upper-right corner of the screen displays help information for the currently highlighted option. System-setup key functions are listed across the bottom of the screen. The first screen of the system setup displays the system information.

#### **Commonly Used Options**

Any changes require that you reboot the computer for new settings to take effect.

#### **Changing the Boot Sequence**

The *boot sequence*, or *boot order*, tells the computer where to look to find the software needed to start the operating system. You can control the boot sequence and enable/disable devices using the **Boot Order** page of system setup.

## **NOTE:** To change the boot sequence on a one-time-only basis, see "Performing a One-Time Boot" on page 108.

The **Boot Order** page displays a general list of the bootable devices that may be installed in your computer, including but not limited to the following:

- USB FDD
- USB Memory
- IDE HDD
- USB HDD

- IDE CDROM
- PCI LAN

During the boot routine, the computer starts at the top of the list and scans each enabled device for the operating system start-up files. When the computer finds the files, it stops searching and starts the operating system.

To change the order of the boot devices:

- 1 Select (highlight) a device by pressing the down-arrow or up-arrow key.
- 2 Then press the + key to move the selection up the list or the key to move it down the list.

Boot sequence changes take effect as soon as you save the changes and exit system setup.

#### Performing a One-Time Boot

You can set a one-time-only boot sequence without entering system setup. (You can also use this procedure to boot the Dell Diagnostics on the diagnostics utility partition on your hard drive.)

- 1 Shut down the computer through the **Start** menu.
- **2** Connect the computer to an electrical outlet.
- 3 Turn on the computer. When the DELL logo appears, press <F12> immediately. If you wait too long and the Windows logo appears, continue to wait until you see the Windows desktop. Then shut down your computer and try again.
- **4** When the boot device list appears, highlight the device from which you want to boot and press <Enter>.

The computer boots to the selected device.

The next time you reboot the computer, the previous boot order is restored.

## **Dell Technical Support Policy (U.S. Only)**

Technician-assisted technical support requires the cooperation and participation of the customer in the troubleshooting process and provides for restoration of the operating system, software programs, and hardware drivers to the original default configuration as shipped from Dell, as well as the verification of appropriate functionality of the computer and all Dell-installed hardware. In addition to this technician-assisted technical support, online technical support is available at **support.dell.com**. Additional technical support options may be available for purchase. Dell provides limited technical support for the computer and any "Dell-installed" software and peripherals<sup>1</sup>. Support for third-party software and peripherals is provided by the original manufacturer, including those purchased and/or installed through Dell Software and Peripherals, Readyware, and Custom Factory Integration<sup>2</sup>.

- Repair services are provided pursuant to the terms and conditions of your limited warranty and any optional support service contract purchased with the computer.
- <sup>2</sup> All Dell-standard components included in a Custom Factory Integration (CFI) project are covered by the standard Dell limited warranty for your computer. However, Dell also extends a parts replacement program to cover all nonstandard, third-party hardware components integrated through CFI for the duration of the computer's service contract.

#### **Definition of "Dell-Installed" Software and Peripherals**

Dell-installed software includes the operating system and some of the software programs that are installed on the computer during the manufacturing process (Microsoft<sup>®</sup> Office, Norton Antivirus, and so on).

Dell-installed peripherals include any internal expansion cards, or Dell-branded module bay or PC Card accessories. In addition, any Dell-branded monitors, keyboards, mice, speakers, microphones for telephonic modems, docking stations/port replicators, networking products, and all associated cabling are included.

#### **Definition of "Third-Party" Software and Peripherals**

Third-party software and peripherals include any peripheral, accessory, or software program sold by Dell not under the Dell brand (printers, scanners, cameras, games, and so on). Support for all third-party software and peripherals is provided by the original manufacturer of the product.

## **Contacting Dell**

To contact Dell electronically, you can access the following websites:

- www.dell.com
- support.dell.com (technical support)
- premiersupport.dell.com (technical support for educational, government, healthcare, and medium/large business customers, including Premier, Platinum, and Gold customers)

For specific web addresses for your country, find the appropriate country section in the table below.

#### **NOTE:** Toll-free numbers are for use within the country for which they are listed.

When you need to contact Dell, use the electronic addresses, telephone numbers, and codes provided in the following table. If you need assistance in determining which codes to use, contact a local or an international operator.

| Country (City)<br>International Access Code<br>Country Code<br>City Code | Department Name or Service Area,<br>Website and E-Mail Address | Area Codes,<br>Local Numbers, and<br>Toll-Free Numbers |
|--------------------------------------------------------------------------|----------------------------------------------------------------|--------------------------------------------------------|
| Anguilla                                                                 | General Support                                                | toll-free: 800-335-0031                                |
| Antigua and Barbuda                                                      | General Support                                                | 1-800-805-5924                                         |
| Argentina (Buenos Aires)                                                 | Website: www.dell.com.ar                                       |                                                        |
| International Access Code: 00                                            | Tech Support and Customer Care                                 | toll-free: 0-800-444-0733                              |
| Country Code: 54                                                         | Sales                                                          | 0-810-444-3355                                         |
| City Code: 11                                                            | Tech Support Fax                                               | 11 4515 7139                                           |
|                                                                          | Customer Care Fax                                              | 11 4515 7138                                           |
| Aruba                                                                    | General Support                                                | toll-free: 800-1578                                    |
| Australia (Sydney)                                                       | E-mail (Australia): au_tech_support@dell.com                   |                                                        |
| International Access Code: 0011                                          | E-mail (New Zealand): nz_tech_support@dell.com                 |                                                        |
| Country Code: 61                                                         | Home and Small Business                                        | 1-300-65-55-33                                         |
| City Code: 2                                                             | Government and Business                                        | toll-free: 1-800-633-559                               |
|                                                                          | Preferred Accounts Division (PAD)                              | toll-free: 1-800-060-889                               |
|                                                                          | Customer Care                                                  | toll-free: 1-800-819-339                               |
|                                                                          | Corporate Sales                                                | toll-free: 1-800-808-385                               |
|                                                                          | Transaction Sales                                              | toll-free: 1-800-808-312                               |
|                                                                          | Fax                                                            | toll-free: 1-800-818-341                               |
| Austria (Vienna)                                                         | Website: support.euro.dell.com                                 |                                                        |
| International Access Code: 900                                           | E-mail: tech_support_central_europe@dell.com                   |                                                        |
| Country Code: 43                                                         | Home/Small Business Sales                                      | 0820 240 530 00                                        |
| City Code: 1                                                             | Home/Small Business Fax                                        | 0820 240 530 49                                        |
|                                                                          | Home/Small Business Customer Care                              | 0820 240 530 14                                        |
|                                                                          | Preferred Accounts/Corporate Customer Care                     | 0820 240 530 16                                        |
|                                                                          | Home/Small Business Technical Support                          | 0820 240 530 14                                        |
|                                                                          | Preferred Accounts/Corporate Technical Support                 | 0660 8779                                              |
|                                                                          | Switchboard                                                    | 0820 240 530 00                                        |
| Bahamas                                                                  | General Support                                                | toll-free: 1-866-278-6818                              |
| Barbados                                                                 | General Support                                                | 1-800-534-3066                                         |

| Country (City)<br>International Access Code<br>Country Code<br>City Code | Department Name or Service Area,<br>Website and E-Mail Address | Area Codes,<br>Local Numbers, and<br>Toll-Free Numbers |
|--------------------------------------------------------------------------|----------------------------------------------------------------|--------------------------------------------------------|
| Belgium (Brussels)                                                       | Website: support.euro.dell.com                                 |                                                        |
| International Access Code: 00                                            | E-mail: tech_be@dell.com                                       |                                                        |
| Country Code: 32                                                         | E-mail for French Speaking Customers:                          |                                                        |
| City Code: 2                                                             | support.euro.dell.com/be/tr/emaildell/                         |                                                        |
|                                                                          | Technical Support                                              | 02 481 92 88                                           |
|                                                                          | Customer Care                                                  | 02 481 91 19                                           |
|                                                                          | Corporate Sales                                                | 02 481 91 00                                           |
|                                                                          | Fax                                                            | 02 481 92 99                                           |
|                                                                          | Switchboard                                                    | 02 481 91 00                                           |
| Bermuda                                                                  | General Support                                                | 1-800-342-0671                                         |
| Bolivia                                                                  | General Support                                                | toll-free: 800-10-0238                                 |
| Brazil                                                                   | Website: www.dell.com/br                                       |                                                        |
| International Access Code: 00                                            | Customer Support, Technical Support                            | 0800 90 3355                                           |
| Country Code: 55                                                         | Tech Support Fax                                               | 51 481 5470                                            |
| City Code: 51                                                            | Customer Care Fax                                              | 51 481 5480                                            |
|                                                                          | Sales                                                          | 0800 90 3390                                           |
| British Virgin Islands                                                   | General Support                                                | toll-free: 1-866-278-6820                              |
| Brunei                                                                   | Customer Technical Support (Penang, Malaysia)                  | 604 633 4966                                           |
| Country Code: 673                                                        | Customer Service (Penang, Malaysia)                            | 604 633 4949                                           |
|                                                                          | Transaction Sales (Penang, Malaysia)                           | 604 633 4955                                           |
| Canada (North York, Ontario)                                             | Online Order Status: www.dell.ca/ostatus                       |                                                        |
| International Access Code: 011                                           | AutoTech (automated technical support)                         | toll-free: 1-800-247-9362                              |
|                                                                          | TechFax                                                        | toll-free: 1-800-950-1329                              |
|                                                                          | Customer Care (Home Sales/Small Business)                      | toll-free: 1-800-847-4096                              |
|                                                                          | Customer Care (Medium/Large Business,<br>Government)           | toll-free: 1-800-326-9463                              |
|                                                                          | Technical Support (Home Sales/Small Business)                  | toll-free: 1-800-847-4096                              |
|                                                                          | Technical Support (Medium/Large Busines,<br>Government)        | toll-free: 1-800-387-5757                              |
|                                                                          | Sales (Home Sales/Small Business)                              | toll-free: 1-800-387-5752                              |
|                                                                          | Sales (Mediaum/Large Business, Government)                     | toll-free: 1-800-387-5755                              |
|                                                                          | Spare Parts Sales & Extended Service Sales                     | 1 866 440 3355                                         |

| Country (City)<br>International Access Code<br>Country Code<br>City Code | Department Name or Service Area,<br>Website and E-Mail Address               | Area Codes,<br>Local Numbers, and<br>Toll-Free Numbers |
|--------------------------------------------------------------------------|------------------------------------------------------------------------------|--------------------------------------------------------|
| Cayman Islands                                                           | General Support                                                              | 1-800-805-7541                                         |
| Chile (Santiago)                                                         | Sales, Customer Support, and Technical Support                               | toll-free: 1230-020-4823                               |
| Country Code: 56                                                         |                                                                              |                                                        |
| City Code: 2                                                             |                                                                              |                                                        |
| China (Xiamen)                                                           | Tech Support website: support.dell.com.cn                                    |                                                        |
| Country Code: 86                                                         | Tech Support E-mail: cn_support@dell.com                                     |                                                        |
| City Code: 592                                                           | Tech Support Fax                                                             | 818 1350                                               |
|                                                                          | Technical Support (Dimension <sup>™</sup> and Inspiron <sup>™</sup> )        | toll-free: 800 858 2969                                |
|                                                                          | Technical Support (OptiPlex™, Latitude™, and Dell Precision™)                | toll-free: 800 858 0950                                |
|                                                                          | Technical Support (servers and storage)                                      | toll-free: 800 858 0960                                |
|                                                                          | Technical Support (projectors, PDAs, printers, switches, routers, and so on) | toll-free: 800 858 2920                                |
|                                                                          | Customer Experience                                                          | toll-free: 800 858 2060                                |
|                                                                          | Home and Small Business                                                      | toll-free: 800 858 2222                                |
|                                                                          | Preferred Accounts Division                                                  | toll-free: 800 858 2557                                |
|                                                                          | Large Corporate Accounts GCP                                                 | toll-free: 800 858 2055                                |
|                                                                          | Large Corporate Accounts Key Accounts                                        | toll-free: 800 858 2628                                |
|                                                                          | Large Corporate Accounts North                                               | toll-free: 800 858 2999                                |
|                                                                          | Large Corporate Accounts North Government and Education                      | toll-free: 800 858 2955                                |
|                                                                          | Large Corporate Accounts East                                                | toll-free: 800 858 2020                                |
|                                                                          | Large Corporate Accounts East Government and Education                       | toll-free: 800 858 2669                                |
|                                                                          | Large Corporate Accounts Queue Team                                          | toll-free: 800 858 2222                                |
|                                                                          | Large Corporate Accounts South                                               | toll-free: 800 858 2355                                |
|                                                                          | Large Corporate Accounts West                                                | toll-free: 800 858 2811                                |
|                                                                          | Large Corporate Accounts Spare Parts                                         | toll-free: 800 858 2621                                |
| Colombia                                                                 | General Support                                                              | 980-9-15-3978                                          |
| Costa Rica                                                               | General Support                                                              | 0800-012-0435                                          |

| Country (City)<br>International Access Code<br>Country Code<br>City Code | Department Name or Service Area,<br>Website and E-Mail Address   | Area Codes,<br>Local Numbers, and<br>Toll-Free Numbers |
|--------------------------------------------------------------------------|------------------------------------------------------------------|--------------------------------------------------------|
| Czech Republic (Prague)                                                  | Website: support.euro.dell.com                                   |                                                        |
| International Access Code: 00                                            | E-mail: czech_dell@dell.com                                      |                                                        |
| Country Code: 420                                                        | Technical Support                                                | 02 2186 27 27                                          |
| City Code: 2                                                             | Customer Care                                                    | 02 2186 27 11                                          |
|                                                                          | Fax                                                              | 02 2186 27 14                                          |
|                                                                          | TechFax                                                          | 02 2186 27 28                                          |
|                                                                          | Switchboard                                                      | 02 2186 27 11                                          |
| Denmark (Copenhagen)                                                     | Website: support.euro.dell.com                                   |                                                        |
| International Access Code: 00<br>Country Code: 45                        | E-mail Support (portable computers):<br>den_nbk_support@dell.com |                                                        |
|                                                                          | E-mail Support (desktop computers):<br>den_support@dell.com      |                                                        |
|                                                                          | E-mail Support (servers):<br>Nordic_server_support@dell.com      |                                                        |
|                                                                          | Technical Support                                                | 7023 0182                                              |
|                                                                          | Customer Care (Relational)                                       | 7023 0184                                              |
|                                                                          | Home/Small Business Customer Care                                | 3287 5505                                              |
|                                                                          | Switchboard (Relational)                                         | 3287 1200                                              |
|                                                                          | Fax Switchboard (Relational)                                     | 3287 1201                                              |
|                                                                          | Switchboard (Home/Small Business)                                | 3287 5000                                              |
|                                                                          | Fax Switchboard (Home/Small Business)                            | 3287 5001                                              |
| Dominica                                                                 | General Support                                                  | toll-free: 1-866-278-6821                              |
| Dominican Republic                                                       | General Support                                                  | 1-800-148-0530                                         |
| Ecuador                                                                  | General Support                                                  | toll-free: 999-119                                     |
| El Salvador                                                              | General Support                                                  | 01-899-753-0777                                        |

| Country (City)<br>International Access Code<br>Country Code<br>City Code | Department Name or Service Area,<br>Website and E-Mail Address | Area Codes,<br>Local Numbers, and<br>Toll-Free Numbers |
|--------------------------------------------------------------------------|----------------------------------------------------------------|--------------------------------------------------------|
| Finland (Helsinki)                                                       | Website: support.euro.dell.com                                 |                                                        |
| International Access Code: 990                                           | E-mail: fin_support@dell.com                                   |                                                        |
| Country Code: <b>35</b> 8<br>City Code: <b>9</b>                         | E-mail Support (servers):<br>Nordic_support@dell.com           |                                                        |
| ony code. /                                                              | Technical Support                                              | 09 253 313 60                                          |
|                                                                          | Technical Support Fax                                          | 09 253 313 81                                          |
|                                                                          | Relational Customer Care                                       | 09 253 313 38                                          |
|                                                                          | Home/Small Business Customer Care                              | 09 693 791 94                                          |
|                                                                          | Fax                                                            | 09 253 313 99                                          |
|                                                                          | Switchboard                                                    | 09 253 313 00                                          |
| France (Paris) (Montpellier)                                             | Website: support.euro.dell.com                                 |                                                        |
| International Access Code: 00                                            | E-mail: support.euro.dell.com/fr/fr/emaildell/                 |                                                        |
| Country Code: 33                                                         | Home and Small Business                                        |                                                        |
| City Codes: (1) (4)                                                      | Technical Support                                              | 0825 387 270                                           |
|                                                                          | Customer Care                                                  | 0825 823 833                                           |
|                                                                          | Switchboard                                                    | 0825 004 700                                           |
|                                                                          | Switchboard (calls from outside of France)                     | 04 99 75 40 00                                         |
|                                                                          | Sales                                                          | 0825 004 700                                           |
|                                                                          | Fax                                                            | 0825 004 701                                           |
|                                                                          | Fax (calls from outside of France)                             | 04 99 75 40 01                                         |
|                                                                          | Corporate                                                      |                                                        |
|                                                                          | Technical Support                                              | 0825 004 719                                           |
|                                                                          | Customer Care                                                  | 0825 338 339                                           |
|                                                                          | Switchboard                                                    | 01 55 94 71 00                                         |
|                                                                          | Sales                                                          | 01 55 94 71 00                                         |
|                                                                          | Fax                                                            | 01 55 94 71 01                                         |

| Country (City)<br>International Access Code<br>Country Code<br>City Code | Department Name or Service Area,<br>Website and E-Mail Address               | Area Codes,<br>Local Numbers, and<br>Toll-Free Numbers |
|--------------------------------------------------------------------------|------------------------------------------------------------------------------|--------------------------------------------------------|
| Germany (Langen)                                                         | Website: support.euro.dell.com                                               |                                                        |
| International Access Code: 00                                            | E-mail: tech_support_central_europe@dell.com                                 |                                                        |
| Country Code: 49                                                         | Technical Support                                                            | 06103 766-7200                                         |
| City Code: 6103                                                          | Home/Small Business Customer Care                                            | 0180-5-224400                                          |
|                                                                          | Global Segment Customer Care                                                 | 06103 766-9570                                         |
|                                                                          | Preferred Accounts Customer Care                                             | 06103 766-9420                                         |
|                                                                          | Large Accounts Customer Care                                                 | 06103 766-9560                                         |
|                                                                          | Public Accounts Customer Care                                                | 06103 766-9555                                         |
|                                                                          | Switchboard                                                                  | 06103 766-7000                                         |
| Greece                                                                   | Website: support.euro.dell.com                                               |                                                        |
| International Access Code: 00                                            | E-mail: support.euro.dell.com/gr/en/emaildell/                               |                                                        |
| Country Code: 30                                                         | Technical Support                                                            | 080044149518                                           |
|                                                                          | Gold Technical Support                                                       | 08844140083                                            |
|                                                                          | Switchboard                                                                  | 2108129800                                             |
|                                                                          | Sales                                                                        | 2108129800                                             |
|                                                                          | Fax                                                                          | 2108129812                                             |
| Grenada                                                                  | General Support                                                              | toll-free: 1-866-540-3355                              |
| Guatemala                                                                | General Support                                                              | 1-800-999-0136                                         |
| Guyana                                                                   | General Support                                                              | toll-free: 1-877-270-4609                              |
| Hong Kong                                                                | Website: support.ap.dell.com                                                 |                                                        |
| International Access Code: 001                                           | E-mail: ap_support@dell.com                                                  |                                                        |
| Country Code: 852                                                        | Technical Support (Dimension <sup>™</sup> and Inspiron <sup>™</sup> )        | 2969 3189                                              |
|                                                                          | Technical Support (OptiPlex™, Latitude™, and Dell Precision™)                | 2969 3191                                              |
|                                                                          | Technical Support (PowerApp™, PowerEdge™,<br>PowerConnect™, and PowerVault™) | 2969 3196                                              |
|                                                                          | Gold Queue EEC Hotline                                                       | 2969 3187                                              |
|                                                                          | Customer Advocacy                                                            | 3416 0910                                              |
|                                                                          | Large Corporate Accounts                                                     | 3416 0907                                              |
|                                                                          | Global Customer Programs                                                     | 3416 0908                                              |
|                                                                          | Medium Business Division                                                     | 3416 0912                                              |
|                                                                          | Home and Small Business Division                                             | 2969 3105                                              |

| Country (City)<br>International Access Code<br>Country Code<br>City Code | Department Name or Service Area,<br>Website and E-Mail Address | Area Codes,<br>Local Numbers, and<br>Toll-Free Numbers |
|--------------------------------------------------------------------------|----------------------------------------------------------------|--------------------------------------------------------|
| India                                                                    | Technical Support                                              | 1600 33 8045                                           |
|                                                                          | Sales                                                          | 1600 33 8044                                           |
| Ireland (Cherrywood)                                                     | Website: support.euro.dell.com                                 |                                                        |
| International Access Code: 16                                            | E-mail: dell_direct_support@dell.com                           |                                                        |
| Country Code: 353                                                        | Technical Support                                              | 1850 543 543                                           |
| City Code: 1                                                             | U.K. Technical Support (dial within U.K. only)                 | 0870 908 0800                                          |
|                                                                          | Home User Customer Care                                        | 01 204 4014                                            |
|                                                                          | Small Business Customer Care                                   | 01 204 4014                                            |
|                                                                          | U.K. Customer Care (dial within U.K. only)                     | 0870 906 0010                                          |
|                                                                          | Corporate Customer Care                                        | 1850 200 982                                           |
|                                                                          | Corporate Customer Care (dial within U.K. only)                | 0870 907 4499                                          |
|                                                                          | Ireland Sales                                                  | 01 204 4444                                            |
|                                                                          | U.K. Sales (dial within U.K. only)                             | 0870 907 4000                                          |
|                                                                          | Fax/SalesFax                                                   | 01 204 0103                                            |
|                                                                          | Switchboard                                                    | 01 204 4444                                            |
| Italy (Milan)                                                            | Website: support.euro.dell.com                                 |                                                        |
| International Access Code: 00                                            | E-mail: support.euro.dell.com/it/it/emaildell/                 |                                                        |
| Country Code: 39                                                         | Home and Small Business                                        |                                                        |
| City Code: 02                                                            | Technical Support                                              | 02 577 826 90                                          |
|                                                                          | Customer Care                                                  | 02 696 821 14                                          |
|                                                                          | Fax                                                            | 02 696 821 13                                          |
|                                                                          | Switchboard                                                    | 02 696 821 12                                          |
|                                                                          | Corporate                                                      |                                                        |
|                                                                          | Technical Support                                              | 02 577 826 90                                          |
|                                                                          | Customer Care                                                  | 02 577 825 55                                          |
|                                                                          | Fax                                                            | 02 575 035 30                                          |
|                                                                          | Switchboard                                                    | 02 577 821                                             |
| Jamaica                                                                  | General Support (dial from within Jamaica only)                | 1-800-682-3639                                         |

| Country (City)<br>International Access Code<br>Country Code<br>City Code | Department Name or Service Area,<br>Website and E-Mail Address                         | Area Codes,<br>Local Numbers, and<br>Toll-Free Numbers |
|--------------------------------------------------------------------------|----------------------------------------------------------------------------------------|--------------------------------------------------------|
| Japan (Kawasaki)                                                         | Website: support.jp.dell.com                                                           |                                                        |
| International Access Code: 001                                           | Technical Support (servers)                                                            | toll-free: 0120-198-498                                |
| Country Code: 81                                                         | Technical Support outside of Japan (servers)                                           | 81-44-556-4162                                         |
| City Code: 44                                                            | Technical Support (Dimension <sup>™</sup> and Inspiron <sup>™</sup> )                  | toll-free: 0120-198-226                                |
|                                                                          | Technical Support outside of Japan (Dimension and Inspiron)                            | 81-44-520-1435                                         |
|                                                                          | Technical Support (Dell Precision™, OptiPlex™,<br>and Latitude™)                       | toll-free:0120-198-433                                 |
|                                                                          | Technical Support outside of Japan (Dell Precision,<br>OptiPlex, and Latitude)         | 81-44-556-3894                                         |
|                                                                          | Technical Support (Axim™)                                                              | toll-free: 0120-981-690                                |
|                                                                          | Technical Support outside of Japan (Axim)                                              | 81-44-556-3468                                         |
|                                                                          | Faxbox Service                                                                         | 044-556-3490                                           |
|                                                                          | 24-Hour Automated Order Service                                                        | 044-556-3801                                           |
|                                                                          | Customer Care                                                                          | 044-556-4240                                           |
|                                                                          | Business Sales Division (up to 400 employees)                                          | 044-556-1465                                           |
|                                                                          | Preferred Accounts Division Sales (over 400 employees)                                 | 044-556-3433                                           |
|                                                                          | Large Corporate Accounts Sales (over 3500 employees)                                   | 044-556-3430                                           |
|                                                                          | Public Sales (government agencies, educational institutions, and medical institutions) | 044-556-1469                                           |
|                                                                          | Global Segment Japan                                                                   | 044-556-3469                                           |
|                                                                          | Individual User                                                                        | 044-556-1760                                           |
|                                                                          | Switchboard                                                                            | 044-556-4300                                           |
| Korea (Seoul)                                                            | Technical Support                                                                      | toll-free: 080-200-3800                                |
| International Access Code: 001                                           | Sales                                                                                  | toll-free: 080-200-3600                                |
| Country Code: 82                                                         | Customer Service (Seoul, Korea)                                                        | toll-free: 080-200-3800                                |
| City Code: 2                                                             | Customer Service (Penang, Malaysia)                                                    | 604 633 4949                                           |
|                                                                          | Fax                                                                                    | 2194-6202                                              |
|                                                                          | Switchboard                                                                            | 2194-6000                                              |

| Country (City)<br>International Access Code<br>Country Code<br>City Code | Department Name or Service Area,<br>Website and E-Mail Address          | Area Codes,<br>Local Numbers, and<br>Toll-Free Numbers |
|--------------------------------------------------------------------------|-------------------------------------------------------------------------|--------------------------------------------------------|
| Latin America                                                            | Customer Technical Support (Austin, Texas, U.S.A.)                      | 512 728-4093                                           |
|                                                                          | Customer Service (Austin, Texas, U.S.A.)                                | 512 728-3619                                           |
|                                                                          | Fax (Technical Support and Customer Service)<br>(Austin, Texas, U.S.A.) | 512 728-3883                                           |
|                                                                          | Sales (Austin, Texas, U.S.A.)                                           | 512 728-4397                                           |
|                                                                          | SalesFax (Austin, Texas, U.S.A.)                                        | 512 728-4600                                           |
|                                                                          |                                                                         | or 512 728-3772                                        |
| Luxembourg                                                               | Website: support.euro.dell.com                                          |                                                        |
| International Access Code: 00                                            | E-mail: tech_be@dell.com                                                |                                                        |
| Country Code: 352                                                        | Technical Support (Brussels, Belgium)                                   | 3420808075                                             |
|                                                                          | Home/Small Business Sales (Brussels, Belgium)                           | toll-free: 080016884                                   |
|                                                                          | Corporate Sales (Brussels, Belgium)                                     | 02 481 91 00                                           |
|                                                                          | Customer Care (Brussels, Belgium)                                       | 02 481 91 19                                           |
|                                                                          | Fax (Brussels, Belgium)                                                 | 02 481 92 99                                           |
|                                                                          | Switchboard (Brussels, Belgium)                                         | 02 481 91 00                                           |
| Macao                                                                    | Technical Support                                                       | toll-free: 0800 582                                    |
| Country Code: 853                                                        | Customer Service (Penang, Malaysia)                                     | 604 633 4949                                           |
|                                                                          | Transaction Sales                                                       | toll-free: 0800 581                                    |
| Malaysia (Penang)                                                        | Technical Support (Dell Precision, OptiPlex, and Latitude)              | toll-free: 1 800 88 0193                               |
| Country Code: 60                                                         | Technical Support (Dimension and Inspiron)                              | toll-free: 1 800 88 1306                               |
| City Code: 4                                                             | Customer Service                                                        | 04 633 4949                                            |
| Oity Odd. T                                                              | Transaction Sales                                                       | toll-free: 1 800 888 202                               |
|                                                                          | Corporate Sales                                                         | toll-free: 1 800 888 213                               |

| Country (City)<br>International Access Code<br>Country Code<br>City Code | Department Name or Service Area,<br>Website and E-Mail Address | Area Codes,<br>Local Numbers, and<br>Toll-Free Numbers |
|--------------------------------------------------------------------------|----------------------------------------------------------------|--------------------------------------------------------|
| Mexico                                                                   | Customer Technical Support                                     | 001-877-384-8979                                       |
| International Access Code: 00                                            |                                                                | or 001-877-269-3383                                    |
| Country Code: 52                                                         | Sales                                                          | 50-81-8800                                             |
|                                                                          |                                                                | or 01-800-888-3355                                     |
|                                                                          | Customer Service                                               | 001-877-384-8979                                       |
|                                                                          |                                                                | or 001-877-269-3383                                    |
|                                                                          | Main                                                           | 50-81-8800                                             |
|                                                                          |                                                                | or 01-800-888-3355                                     |
| Montserrat                                                               | General Support                                                | toll-free: 1-866-278-6822                              |
| Netherlands Antilles                                                     | General Support                                                | 001-800-882-1519                                       |
| Netherlands (Amsterdam)                                                  | Website: support.euro.dell.com                                 |                                                        |
| International Access Code: 00                                            | E-mail (Technical Support):                                    |                                                        |
| Country Code: 31                                                         | (Enterprise): nl_server_support@dell.com                       |                                                        |
| City Code: 20                                                            | (Latitude): nl_latitude_support@dell.com                       |                                                        |
|                                                                          | (Inspiron): nl_inspiron_support@dell.com                       |                                                        |
|                                                                          | (Dimension): nl_dimension_support@dell.com                     |                                                        |
|                                                                          | (OptiPlex): nl_optiplex_support@dell.com                       |                                                        |
|                                                                          | (Dell Precision): nl_workstation_support@dell.com              |                                                        |
|                                                                          | Technical Support                                              | 020 674 45 00                                          |
|                                                                          | Technical Support Fax                                          | 020 674 47 66                                          |
|                                                                          | Home/Small Business Customer Care                              | 020 674 42 00                                          |
|                                                                          | Relational Customer Care                                       | 020 674 4325                                           |
|                                                                          | Home/Small Business Sales                                      | 020 674 55 00                                          |
|                                                                          | Relational Sales                                               | 020 674 50 00                                          |
|                                                                          | Home/Small Business Sales Fax                                  | 020 674 47 75                                          |
|                                                                          | Relational Sales Fax                                           | 020 674 47 50                                          |
|                                                                          | Switchboard                                                    | 020 674 50 00                                          |
|                                                                          | Switchboard Fax                                                | 020 674 47 50                                          |

| Country (City)<br>International Access Code<br>Country Code<br>City Code | Department Name or Service Area,<br>Website and E-Mail Address | Area Codes,<br>Local Numbers, and<br>Toll-Free Numbers |
|--------------------------------------------------------------------------|----------------------------------------------------------------|--------------------------------------------------------|
| New Zealand                                                              | E-mail (New Zealand): nz_tech_support@dell.com                 |                                                        |
| International Access Code: 00                                            | E-mail (Australia): au_tech_support@dell.com                   |                                                        |
| Country Code: 64                                                         | Home and Small Business                                        | 0800 446 255                                           |
|                                                                          | Government and Business                                        | 0800 444 617                                           |
|                                                                          | Sales                                                          | 0800 441 567                                           |
|                                                                          | Fax                                                            | 0800 441 566                                           |
| Nicaragua                                                                | General Support                                                | 001-800-220-1006                                       |
| Norway (Lysaker)                                                         | Website: support.euro.dell.com                                 |                                                        |
| International Access Code: 00                                            | E-mail Support (portable computers):                           |                                                        |
| Country Code: 47                                                         | nor_nbk_support@dell.com                                       |                                                        |
|                                                                          | E-mail Support (desktop computers):                            |                                                        |
|                                                                          | nor_support@dell.com                                           |                                                        |
|                                                                          | E-mail Support (servers):                                      |                                                        |
|                                                                          | nordic_server_support@dell.com                                 |                                                        |
|                                                                          | Technical Support                                              | 671 16882                                              |
|                                                                          | Relational Customer Care                                       | 671 17514                                              |
|                                                                          | Home/Small Business Customer Care                              | 23162298                                               |
|                                                                          | Switchboard                                                    | 671 16800                                              |
|                                                                          | Fax Switchboard                                                | 671 16865                                              |
| Panama                                                                   | General Support                                                | 001-800-507-0962                                       |
| Peru                                                                     | General Support                                                | 0800-50-669                                            |
| Poland (Warsaw)                                                          | Website: support.euro.dell.com                                 |                                                        |
| International Access Code: 011                                           | E-mail: pl_support_tech@dell.com                               |                                                        |
| Country Code: 48                                                         | Customer Service Phone                                         | 57 95 700                                              |
| City Code: 22                                                            | Customer Care                                                  | 57 95 999                                              |
|                                                                          | Sales                                                          | 57 95 999                                              |
|                                                                          | Customer Service Fax                                           | 57 95 806                                              |
|                                                                          | Reception Desk Fax                                             | 57 95 998                                              |
|                                                                          | Switchboard                                                    | 57 95 999                                              |

| Country (City)<br>International Access Code<br>Country Code<br>City Code | Department Name or Service Area,<br>Website and E-Mail Address                | Area Codes,<br>Local Numbers, and<br>Toll-Free Numbers       |
|--------------------------------------------------------------------------|-------------------------------------------------------------------------------|--------------------------------------------------------------|
| Portugal                                                                 | Website: support.euro.dell.com                                                |                                                              |
| International Access Code: 00                                            | E-mail: support.euro.dell.com/pt/en/emaildell/                                |                                                              |
| Country Code: 351                                                        | Technical Support                                                             | 707200149                                                    |
|                                                                          | Customer Care                                                                 | 800 300 413                                                  |
|                                                                          | Sales                                                                         | 800 300 410 or 800 300 411 or<br>800 300 412 or 21 422 07 10 |
|                                                                          | Fax                                                                           | 21 424 01 12                                                 |
| Puerto Rico                                                              | General Support                                                               | 1-800-805-7545                                               |
| St. Kitts and Nevis                                                      | General Support                                                               | toll-free: 1-877-441-4731                                    |
| St. Lucia                                                                | General Support                                                               | 1-800-882-1521                                               |
| St. Vincent and the Grenadines                                           | General Support                                                               | toll-free: 1-877-270-4609                                    |
| Singapore (Singapore)                                                    | Technical Support                                                             | toll-free: 800 6011 051                                      |
| International Access Code: 005                                           | Customer Service (Penang, Malaysia)                                           | 604 633 4949                                                 |
| Country Code: 65                                                         | Transaction Sales                                                             | toll-free: 800 6011 054                                      |
|                                                                          | Corporate Sales                                                               | toll-free: 800 6011 053                                      |
| South Africa (Johannesburg)                                              | Website: support.euro.dell.com                                                |                                                              |
| International Access Code:                                               | E-mail: dell_za_support@dell.com                                              |                                                              |
| 09/091                                                                   | Technical Support                                                             | 011 709 7710                                                 |
| Country Code: 27                                                         | Customer Care                                                                 | 011 709 7707                                                 |
| City Code: 11                                                            | Sales                                                                         | 011 709 7700                                                 |
|                                                                          | Fax                                                                           | 011 706 0495                                                 |
|                                                                          | Switchboard                                                                   | 011 709 7700                                                 |
| Southeast Asian and Pacific<br>Countries                                 | Customer Technical Support, Customer Service,<br>and Sales (Penang, Malaysia) | 604 633 4810                                                 |

| Country (City)<br>International Access Code<br>Country Code<br>City Code | Department Name or Service Area,<br>Website and E-Mail Address     | Area Codes,<br>Local Numbers, and<br>Toll-Free Numbers |
|--------------------------------------------------------------------------|--------------------------------------------------------------------|--------------------------------------------------------|
| Spain (Madrid)                                                           | Website: support.euro.dell.com                                     |                                                        |
| International Access Code: 00                                            | E-mail: support.euro.dell.com/es/es/emaildell/                     |                                                        |
| Country Code: 34                                                         | Home and Small Business                                            |                                                        |
| City Code: 91                                                            | Technical Support                                                  | 902 100 130                                            |
|                                                                          | Customer Care                                                      | 902 118 540                                            |
|                                                                          | Sales                                                              | 902 118 541                                            |
|                                                                          | Switchboard                                                        | 902 118 541                                            |
|                                                                          | Fax                                                                | 902 118 539                                            |
|                                                                          | Corporate                                                          |                                                        |
|                                                                          | Technical Support                                                  | 902 100 130                                            |
|                                                                          | Customer Care                                                      | 902 118 546                                            |
|                                                                          | Switchboard                                                        | 91 722 92 00                                           |
|                                                                          | Fax                                                                | 91 722 95 83                                           |
| Sweden (Upplands Vasby)                                                  | Website: support.euro.dell.com                                     |                                                        |
| International Access Code: 00                                            | E-mail: swe_support@dell.com                                       |                                                        |
| Country Code: 46<br>City Code: 8                                         | E-mail Support for Latitude and Inspiron:<br>Swe-nbk_kats@dell.com |                                                        |
| City Code. 0                                                             | E-mail Support for OptiPlex: Swe_kats@dell.com                     |                                                        |
|                                                                          | E-mail Support for Servers:<br>Nordic_server_support@dell.com      |                                                        |
|                                                                          | Technical Support                                                  | 08 590 05 199                                          |
|                                                                          | Relational Customer Care                                           | 08 590 05 642                                          |
|                                                                          | Home/Small Business Customer Care                                  | 08 587 70 527                                          |
|                                                                          | Employee Purchase Program (EPP) Support                            | 20 140 14 44                                           |
|                                                                          | Fax Technical Support                                              | 08 590 05 594                                          |
|                                                                          | Sales                                                              | 08 590 05 185                                          |

| Country (City)<br>International Access Code<br>Country Code<br>City Code | Department Name or Service Area,<br>Website and E-Mail Address                                            | Area Codes,<br>Local Numbers, and<br>Toll-Free Numbers |
|--------------------------------------------------------------------------|----------------------------------------------------------------------------------------------------|--------------------------------------------------------|
| Switzerland (Geneva)                                                     | Website: support.euro.dell.com                                                                            |                                                        |
| International Access Code: 00                                            | E-mail: Tech_support_central_Europe@dell.com                                                              |                                                        |
| Country Code: 41<br>City Code: 22                                        | E-mail for French-speaking HSB and Corporate<br>Customers: <b>support.euro.dell.com/ch/fr/emaildell</b> / |                                                        |
| ony code: <b></b>                                                        | Technical Support (Home and Small Business)                                                               | 0844 811 411                                           |
|                                                                          | Technical Support (Corporate)                                                                             | 0844 822 844                                           |
|                                                                          | Customer Care (Home and Small Business)                                                                   | 0848 802 202                                           |
|                                                                          | Customer Care (Corporate)                                                                                 | 0848 821 721                                           |
|                                                                          | Fax                                                                                                    | 022 799 01 90                                          |
|                                                                          | Switchboard                                                                                               | 022 799 01 01                                          |
| Taiwan<br>International Access Code: 002                                 | Technical Support (portable and desktop computers)                                                        | toll-free: 00801 86 1011                               |
| Country Code: 886                                                        | Technical Support (servers)                                                                               | toll-free: 0080 60 1256                                |
| country couct occ                                                        | Transaction Sales                                                                                         | toll-free: 0080 651 228                                |
|                                                                          | Corporate Sales                                                                                           | toll-free: 0080 651 227                                |
| Thailand                                                                 | Technical Support                                                                                         | toll-free: 0880 060 07                                 |
| International Access Code: 001                                           | Customer Service (Penang, Malaysia)                                                                       | 604 633 4949                                           |
| Country Code: 66                                                         | Sales                                                                                                    | toll-free: 0880 060 09                                 |
| Trinidad/Tobago                                                          | General Support                                                                                           | 1-800-805-8035                                         |
| Turks and Caicos Islands                                                 | General Support                                                                                           | toll-free: 1-866-540-3355                              |

| Country (City)<br>International Access Code<br>Country Code<br>City Code | Department Name or Service Area,<br>Website and E-Mail Address            | Area Codes,<br>Local Numbers, and<br>Toll-Free Numbers |
|--------------------------------------------------------------------------|---------------------------------------------------------------------------|--------------------------------------------------------|
| U.K. (Bracknell)                                                         | Website: support.euro.dell.com                                            |                                                        |
| International Access Code: 00                                            | Customer Care website: support.euro.dell.com/uk/en/                       | ECare/Form/Home.asp                                    |
| Country Code: 44                                                         |                                                                           |                                                        |
| City Code: 1344                                                          | E-mail: dell_direct_support@dell.com                                      |                                                        |
|                                                                          | Technical Support (Corporate/Preferred<br>Accounts/PAD [1000+ employees]) | 0870 908 0500                                          |
|                                                                          | Technical Support (direct/PAD and general)                                | 0870 908 0800                                          |
|                                                                          | Global Accounts Customer Care                                             | 01344 373 186                                          |
|                                                                          | Home and Small Business Customer Care                                     | 0870 906 0010                                          |
|                                                                          | Corporate Customer Care                                                   | 01344 373 185                                          |
|                                                                          | Preferred Accounts (500–5000 employees)<br>Customer Care                  | 0870 906 0010                                          |
|                                                                          | Central Government Customer Care                                          | 01344 373 193                                          |
|                                                                          | Local Government & Education Customer Care                                | 01344 373 199                                          |
|                                                                          | Health Customer Care                                                      | 01344 373 194                                          |
|                                                                          | Home and Small Business Sales                                             | 0870 907 4000                                          |
|                                                                          | Corporate/Public Sector Sales                                             | 01344 860 456                                          |
|                                                                          | Home and Small Business Fax                                               | 0870 907 4006                                          |
| Uruguay                                                                  | General Support                                                           | toll-free: 000-413-598-2521                            |

| Country (City)<br>International Access Code<br>Country Code<br>City Code | Department Name or Service Area,<br>Website and E-Mail Address | Area Codes,<br>Local Numbers, and<br>Toll-Free Numbers |
|--------------------------------------------------------------------------|----------------------------------------------------------------|--------------------------------------------------------|
| U.S.A. (Austin, Texas)                                                   | Automated Order-Status Service                                 | toll-free: 1-800-433-9014                              |
| International Access Code: 011                                           | AutoTech (portable and desktop computers)                      | toll-free: 1-800-247-9362                              |
| Country Code: 1                                                          | Consumer (Home and Home Office)                                |                                                        |
|                                                                          | Technical Support                                              | toll-free: 1-800-624-9896                              |
|                                                                          | Customer Service                                               | toll-free: 1-800-624-9897                              |
|                                                                          | DellNet <sup>™</sup> Service and Support                       | toll-free: 1-877-Dellnet                               |
|                                                                          |                                                                | (1-877-335-5638)                                       |
|                                                                          | Employee Purchase Program (EPP) Customers                      | toll-free: 1-800-695-8133                              |
|                                                                          | Financial Services website: www.dellfinancialservices.com      | 1                                                      |
|                                                                          | Financial Services (lease/loans)                               | toll-free: 1-877-577-3355                              |
|                                                                          | Financial Services (Dell Preferred Accounts [DPA])             | toll-free: 1-800-283-2210                              |
|                                                                          | Business                                                       |                                                        |
|                                                                          | Customer Service and Technical Support                         | toll-free: 1-800-822-8965                              |
|                                                                          | Employee Purchase Program (EPP) Customers                      | toll-free: 1-800-695-8133                              |
|                                                                          | Printers and Projectors Technical Support                      | toll-free: 1-877-459-7298                              |
|                                                                          | Public (government, education, and healthcare)                 |                                                        |
|                                                                          | Customer Service and Technical Support                         | toll-free: 1-800-456-3355                              |
|                                                                          | Employee Purchase Program (EPP) Customers                      | toll-free: 1-800-234-1490                              |
|                                                                          | Dell Sales                                                     | toll-free: 1-800-289-3355                              |
|                                                                          |                                                                | or toll-free: 1-800-879-3355                           |
|                                                                          | Dell Outlet Store (Dell refurbished computers)                 | toll-free: 1-888-798-7561                              |
|                                                                          | Software and Peripherals Sales                                 | toll-free: 1-800-671-3355                              |
|                                                                          | Spare Parts Sales                                              | toll-free: 1-800-357-3355                              |
|                                                                          | Extended Service and Warranty Sales                            | toll-free: 1-800-247-4618                              |
|                                                                          | Fax                                                            | toll-free: 1-800-727-8320                              |
|                                                                          | Dell Services for the Deaf, Hard-of-Hearing, or                | toll-free: 1-877-DELLTTY                               |
|                                                                          | Speech-Impaired                                                | (1-877-335-5889)                                       |
| U.S. Virgin Islands                                                      | General Support                                                | 1-877-673-3355                                         |
| Venezuela                                                                | General Support                                                | 8001-3605                                              |

## Index

#### A

about, 41 air vent description, 20 system view, 20 audio connectors description, 14 system view, 14 audio device connecting, 35 audio. See *sound* 

#### В

battery charging, 28 checking the charge, 28 description, 20 installing, 29 low-battery warning, 28 performance, 27 power meter, 28 removing, 29 storing, 29 system view, 20 blanks PC Cards, 43 removing, 43 boot sequence, 107

#### C

CardBus technology PC Cards, 43 CD operating system, 12 CD drive problems, 68 See *module* bay CD-RW drive problems, 68 CDs using, 33 Check Disk, 69 computer crashes, 74-75 restore to previous state, 63 slow performance, 71, 75 specifications, 101 stops responding, 74 conflicts software and hardware incompatibilities, 63 connecting audio device, 35 TV, 35 copying CDs general information, 33 helpful tips, 34 how to, 33

copying DVDs general information, 33 helpful tips, 34 how to, 33

#### D

Dell contacting, 109 support policy, 108 support site, 11 Dell Diagnostics, 57 device latch release description, 20 system view, 20 device status lights description, 15 system view, 15 diagnostics Dell, 57 Drivers and Utilities CD, 9 display description, 13 system view, 13 display latch release description, 13 system view, 13 display settings for a TV enabling in Windows XP, 36 display. See monitor

documentation device, 9 help file, 10 online, 11 Owner's Manual, 9 Product Information Guide, 10 ResourceCD, 9 Setup Diagram, 10 drivers about, 60 identifying, 60 reinstalling, 61 ResourceCD, 9 Drivers and Utilities CD, 9, 62 drives problems, 67 See hard drive DVD drive problems, 68 See module bay **DVDs** 

using, 33

#### E

error messages, 70-71 exhaust vent description, 16 system view, 16 expansion slots Secure Digital memory card slot, 17

#### F

fan description, 16 system view, 16 Files and Settings Transfer Wizard, 22 Finding Information, 9

#### H

hard drive description, 20 problems, 69 replacing, 87 returning to Dell, 91 system view, 20 hardware conflicts, 63 Dell Diagnostics, 57 Hardware Troubleshooter, 63 Help and Support Center, 11 help file, 10

### I

IEEE 1394 connector description, 14 problems, 72 system view, 14

installing parts before you begin, 85 recommended tools, 85 turning off your computer, 85 Internet connection about, 21 options, 21 setting up, 21 IRQ conflicts, 63

#### K

keyboard description, 14 numeric keypad, 39 problems, 72 shortcuts, 40 system view, 14 keypad numeric, 39

#### L

labels Microsoft Windows, 11 Service Tag, 11

#### Μ

memory adding, 92 removing, 92 memory module cover description, 20 system view, 20 messages error, 70-71 Microsoft Windows label, 11

Mini PCI card installing, 96 Mini PCI card and modem cover description, 20 system view, 20 modem adding, 94 modem connector description, 18 system view, 18 module bay about, 31 description, 18, 20 swapping devices while the computer is running, 32 swapping devices while the computer is turned off, 31 system view, 18, 20 monitor problems, 82

#### Ν

network problems, 76 setting up, 47 network connector description, 18 system view, 18

#### 0

operating system CD, 12 Installation Guide, 12 reinstalling Windows XP, 65 optical drive. See *module bay* 

#### Ρ

PC Card slot description, 17 system view, 17 PC Cards blanks, 43 CardBus technology, 43 extended, 43 installing, 45 removing, 43 slots, 43 types, 43 wireless network adapter, 43 power line conditioners, 24 problems, 77 protection devices, 24 surge protectors, 24 UPS, 24 power button description, 13 system view, 13

power light conditions, 77 printer cable, 23 connecting, 23 problems, 78 setting up, 23 USB, 24 problems blue screen, 75 CD drive, 68 CD-RW drive, 68 computer crashes, 74-75 computer does not start up, 74 computer stops responding, 74 conflicts, 63 Dell Diagnostics, 57 drives, 67 DVD drive, 68 error messages, 70-71 hard drive, 69 IEEE 1394 connector, 72 keyboard, 72 lockups, 74 network, 76 power, 77 power light conditions, 77 printer, 78 program crashes, 74 program stops responding, 74 programs and Windows compatibility, 75 restore to previous state, 63 scanner, 79 slow computer performance, 71, 75

problems (continued) software, 74-75 sound and speakers, 80 speaker, 80 spyware, 71, 75 technical support policy, 108 video and monitor, 82

#### R

RAM. See *memory* reinstalling Drivers and Utilities CD, 9 ResourceCD, 9 Windows XP, 65 ResourceCD Dell Diagnostics, 57

#### S

safety instructions, 10 scanner problems, 79 screen. See monitor Secure Digital memory card slot about, 17 security cable slot description, 16 system view, 16 Service Tag, 11 Setup Diagram, 10 software conflicts, 63 problems, 75 sound problems, 80 volume, 80 speaker problems, 80 volume, 80 speakers description, 13 system view, 13 specifications, 101 spyware, 71, 75 support contacting Dell, 109 policy, 108 S-video TV-out connector description, 19 system view, 19 System Restore, 63 system setup program commonly used options, 107 purpose, 106 screens, 107 viewing, 107 system views bottom, 20 front, 13 left side, 16 right side, 18

#### T

technical support policy, 108 touch pad customizing, 42 description, 14 system view, 14 transferring information to a new computer, 22 troubleshooting conflicts, 63 Dell Diagnostics, 57 external keyboard problems, 72 Hardware Troubleshooter, 63 Help and Support Center, 11 restore to previous state, 63 ΤV

connecting, 35 enabling display settings in Windows XP, 36

#### U

uninterruptible power supply. See UPS UPS, 24 USB connector description, 17 system view, 17

#### V

video problems, 82 video connector description, 17 system view, 17 volume adjusting, 80

#### W

warranty, 10 Windows XP Device Driver Rollback, 61 enabling display settings for a TV, 36 Files and Settings Transfer Wizard, 22 Hardware Troubleshooter, 63 Help and Support Center, 11 Program Compatibility Wizard, 75 reinstalling, 65 System Restore, 63 wireless network changing security settings, 52 connecting to, 49 type, 48 wireless network adapter PC Cards, 43 wizards Files and Settings Transfer Wizard, 22 Program Compatibility Wizard, 75